1- Installing the MGCAMD

|                          | Session                    |                            |  |
|--------------------------|----------------------------|----------------------------|--|
|                          | Eile protocol: Encryption: | Elle protocol: Encryption: |  |
|                          | FTP V No encryptio         | n V                        |  |
| the second second second | Host name:                 | Port number:               |  |
| Ip address               | 192.168.1.100              | 21                         |  |
|                          | User name: Password:       |                            |  |
| user name                | root                       |                            |  |
|                          |                            |                            |  |
|                          | Anonymous login            |                            |  |
|                          | Save V                     | Advanced 💌                 |  |
|                          | <u>Save</u> ▼              | A <u>d</u> vanced  ▼       |  |
|                          | <u>Save</u> ►              | A <u>d</u> vanced  ▼       |  |
|                          | <u>Save</u> ▼              | A <u>d</u> vanced  ▼       |  |
|                          | <u>Save</u> ↓<br>passwore  | A <u>d</u> vanced  ▼       |  |
|                          | <u>Save</u> ↓<br>password  | A <u>d</u> vanced  ▼       |  |

– Launch WINSCP in the home window

File protocol: FTP

Hot name: 192.168.1.100 (ip address of your VU+ )

User name: root

**Password**: "empty" by default the root password in **VTi** is empty (no password)

After clicking on Login

| 💑 arm - root@VUDUO4K - WinSCP                                                                                                    |                                   | – 🗆 ×                     |
|----------------------------------------------------------------------------------------------------|-----------------------------------|---------------------------|
| Local Mark Files Commands Session Options Remote Help                                                                                                    |                                   |                           |
| 🖶 🔁 📚 Synchronize 🗾 🦑 💽 🛞 🎲 Queue 🔹 Transfer Settin                                                                                                    | ngs Default 🔹 🥵 🗸                 |                           |
| 📮 root@VUDUO4K 🛒 New Session                                                                                                    |                                   |                           |
| 🔲 De 🕶 🚰 🔽 🖛 🕶 📼 💼 🔂 🟠 🔁                                                                                                    | tmp                               | - 🔗 🔽                     |
| 📴 Upload 🗸 📝 Edit 🔸 🗶 🚮 🕞 Properties 🚔 New 🔹 🕂 🖃 »                                                                                                    | 🗣 🔹 🕂 🔁 🔁 🏠 Find                  | Files 📴                   |
| ¢                                                                                                    | 🛛 🔐 Download 🔹 📝 Edit 🔹 💥 🛃 🎝 Pro | operties 🚰 New 🛛 🛨 🛛 »    |
| Name                                                                                                    | /var/volatile/tmp/                |                           |
| enigma2-plugin-softcams-mgcamd-1.35a-linuxsat_pbnigma_armv7ahf-v     enigma2-plugin-softcams-mgcamd-1.35a_vti_armv7ahf-vfp-neon.ipk     enigma2-plugin-softcams-mgcamd-1.35a_openvix_armv7ahf-vfp-neon.i     enigma2-plugin-softcams-mgcamd-1.35a_openspa_armv7ahf-vfp-neon.i     enigma2-plugin-softcams-mgcamd-1.35a_openspa_armv7ahf-vfp-neon.i     enigma2-plugin-softcams-mgcamd-1.35a_openpli_armv7ahf-vfp-neon.i     enigma2-plugin-softcams-mgcamd-1.35a_openpli_armv7ahf-vfp-neon.i     enigma2-plugin-softcams-mgcamd-1.35a_openpli_armv7ahf-vfp-neon.i     enigma2-plugin-softcams-mgcamd-1.35a_openFsl_armv7ahf-vfp-neon.i     enigma2-plugin-softcams-mgcamd-1.35a_openEsl_armv7ahf-vfp-neon.i | Name    Name                      | /ti_armv7ahf-vfp-neon.ipk |
| <                                                                                                    | <                                 | >                         |
| 352 KB of 3.77 MB in 1 of 11                                                                                                    | 352 KB of 352 KB in 1 of 4        | 4 hidden                  |
|                                                                                                    |                                   | FTP 🗐 0:17:16             |

Select the **ipk** file and drag between the two windows to the **/tmp** folder.

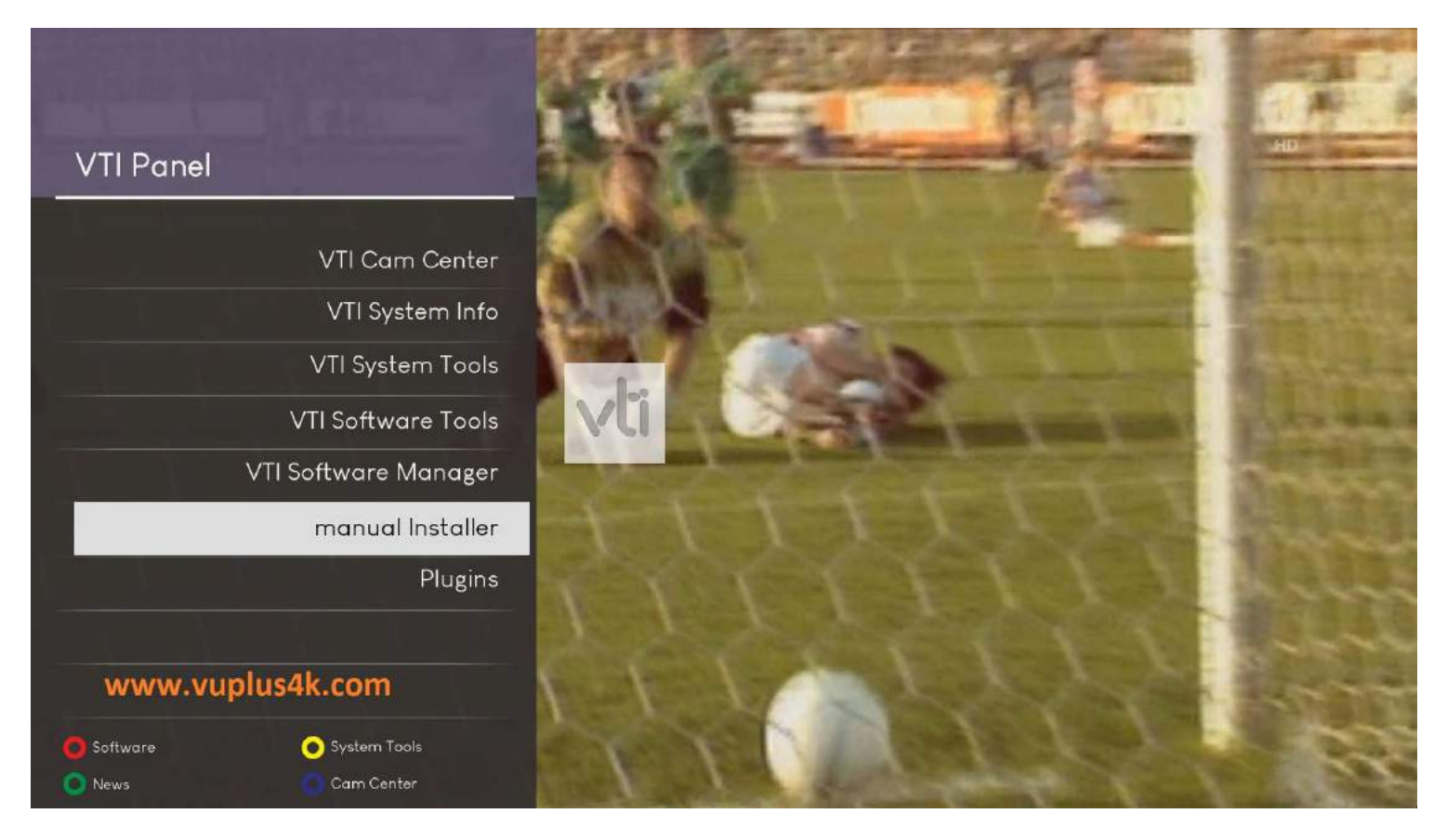

Press Blue Button to launch VTI Pannel

Next select manual Installer

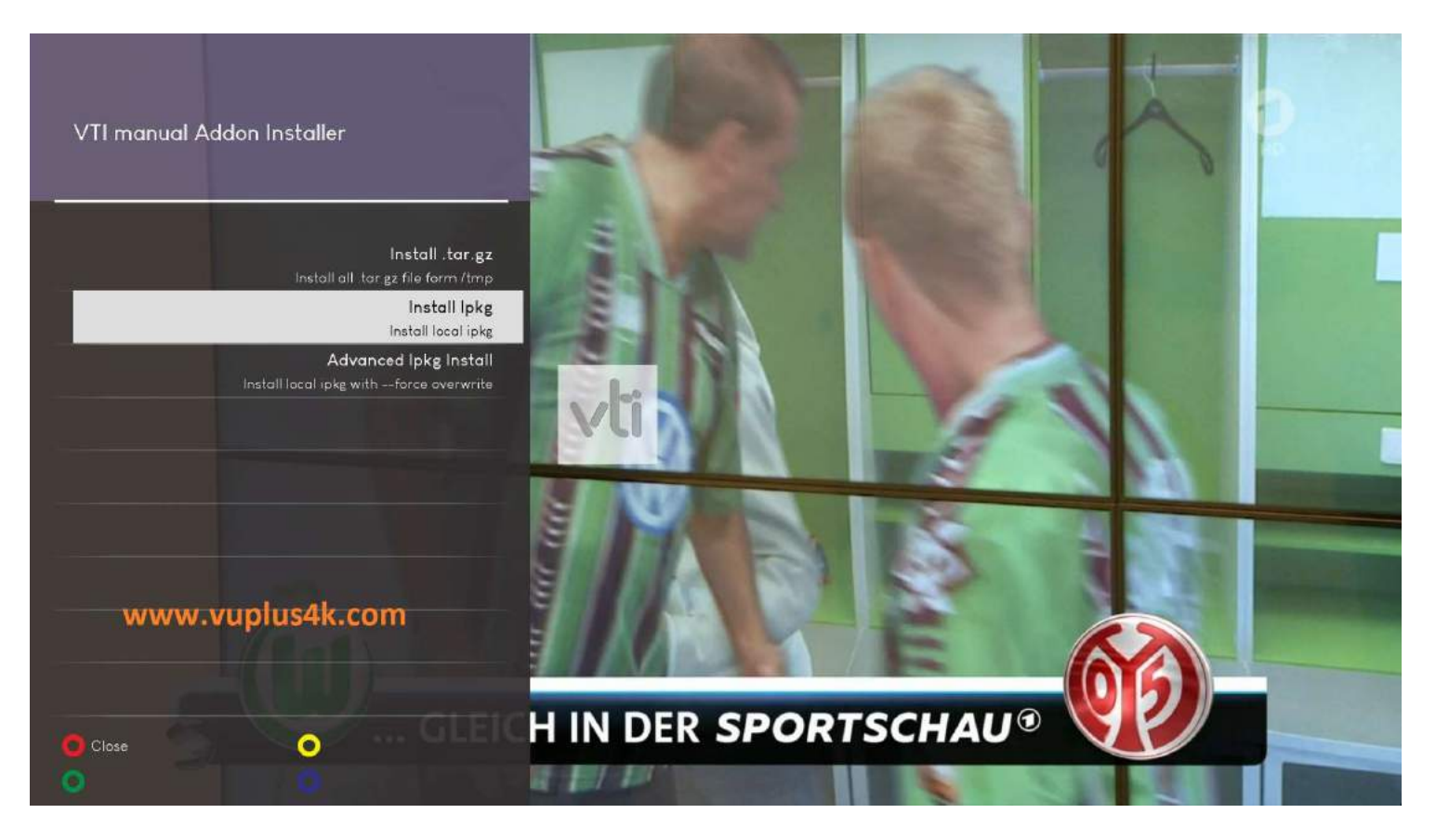

Choose Install PKG

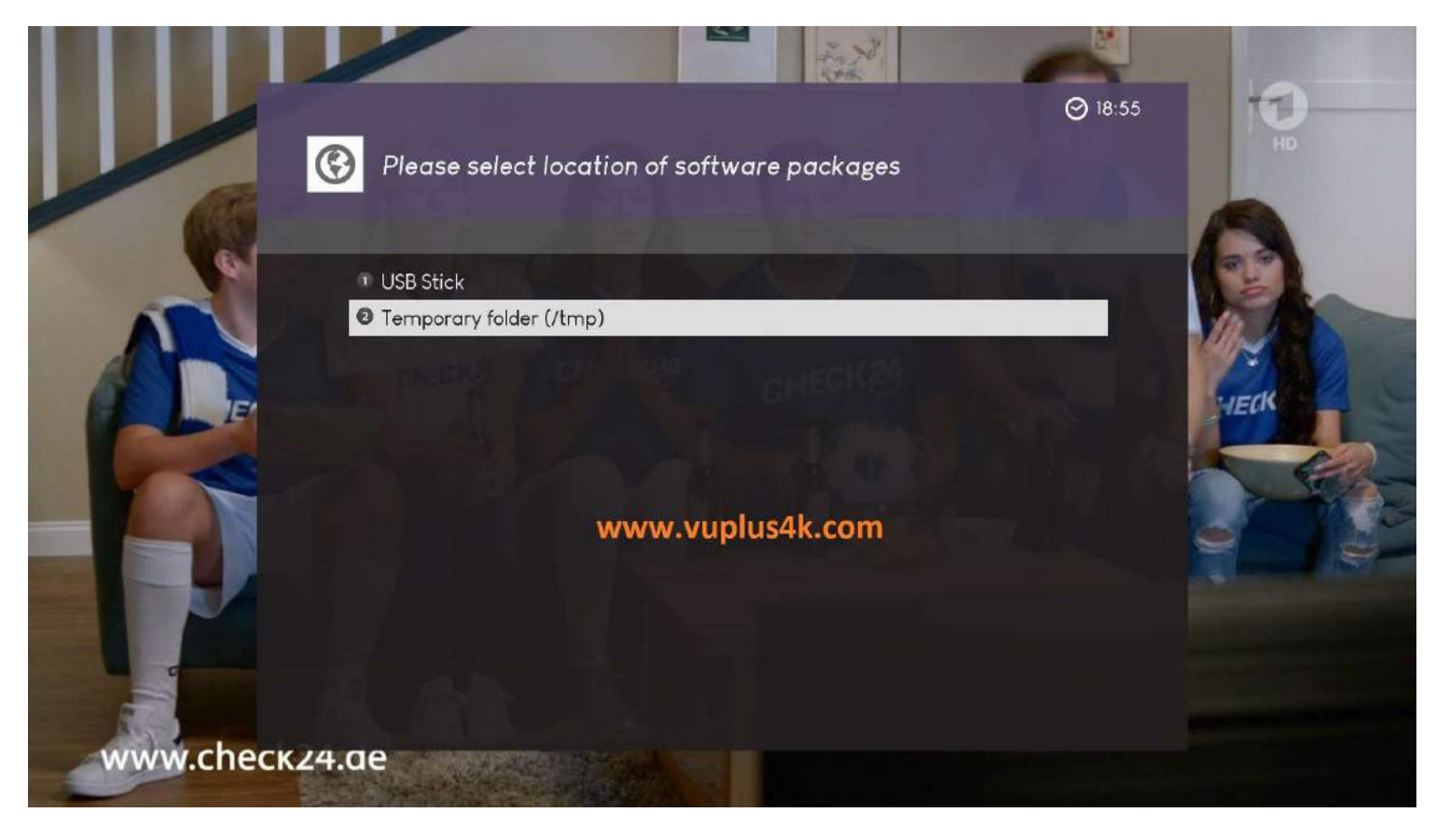

Temporary folder (/tmp)

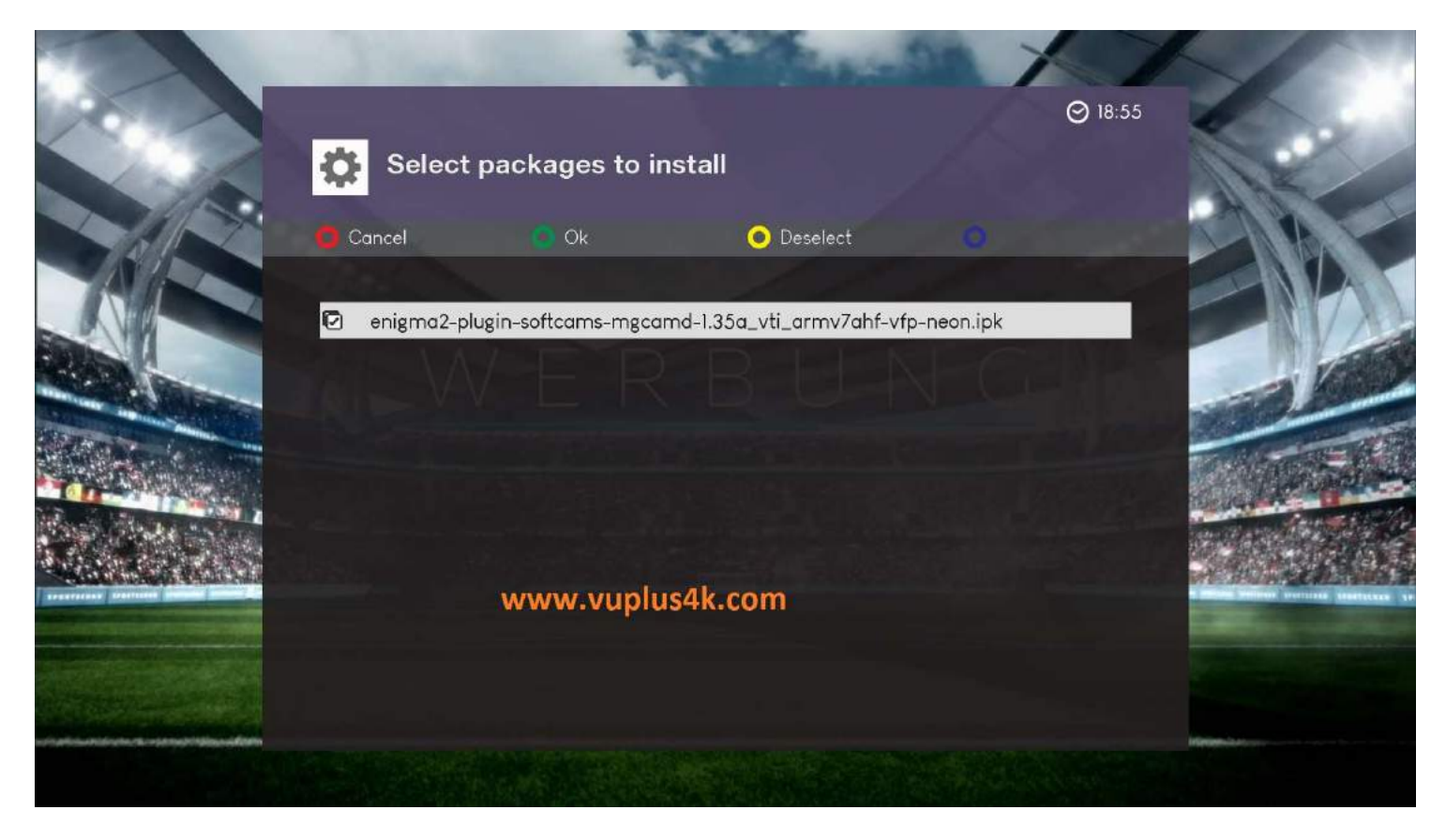

Choose IPK with OK and press GREEN button to start installation

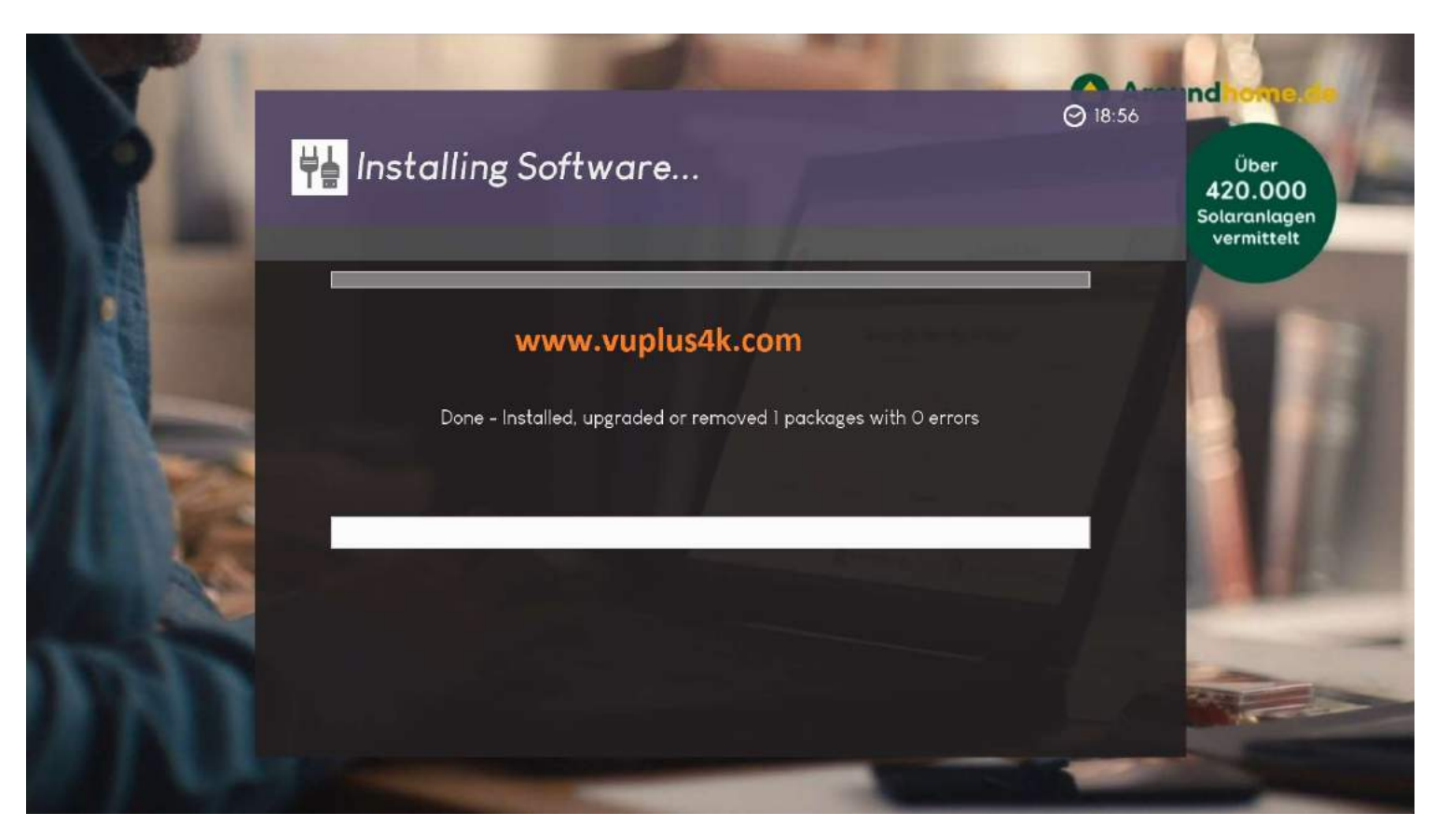

Please wait while installing MGCAMD softcam

after installation press Exit

2. Copy of the MGCamd subscription

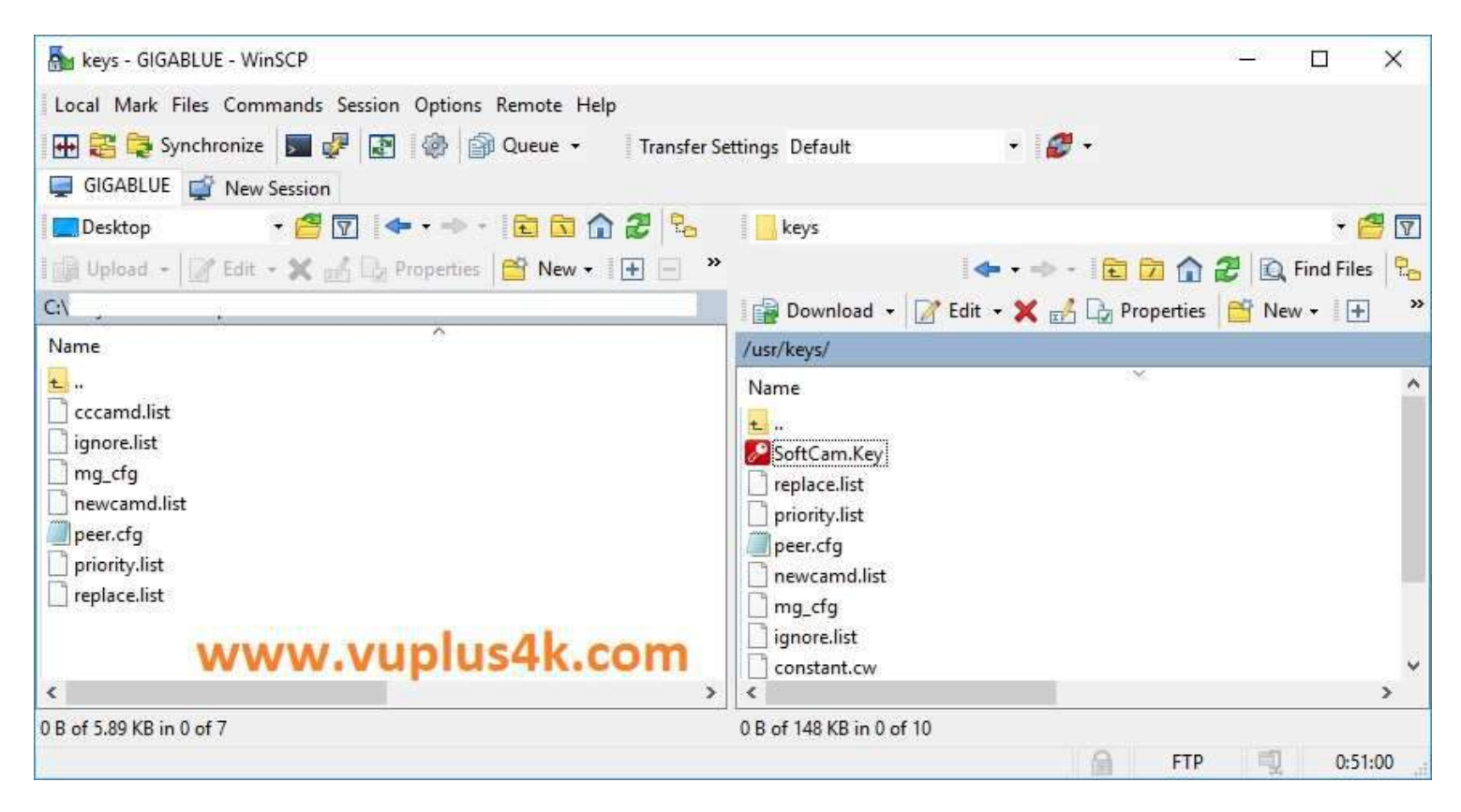

Copy subscription files from your PC to the /usr/keys path of your receiver.

## cccamd.list

## mg\_cfg

## 3. Starting mgcamd

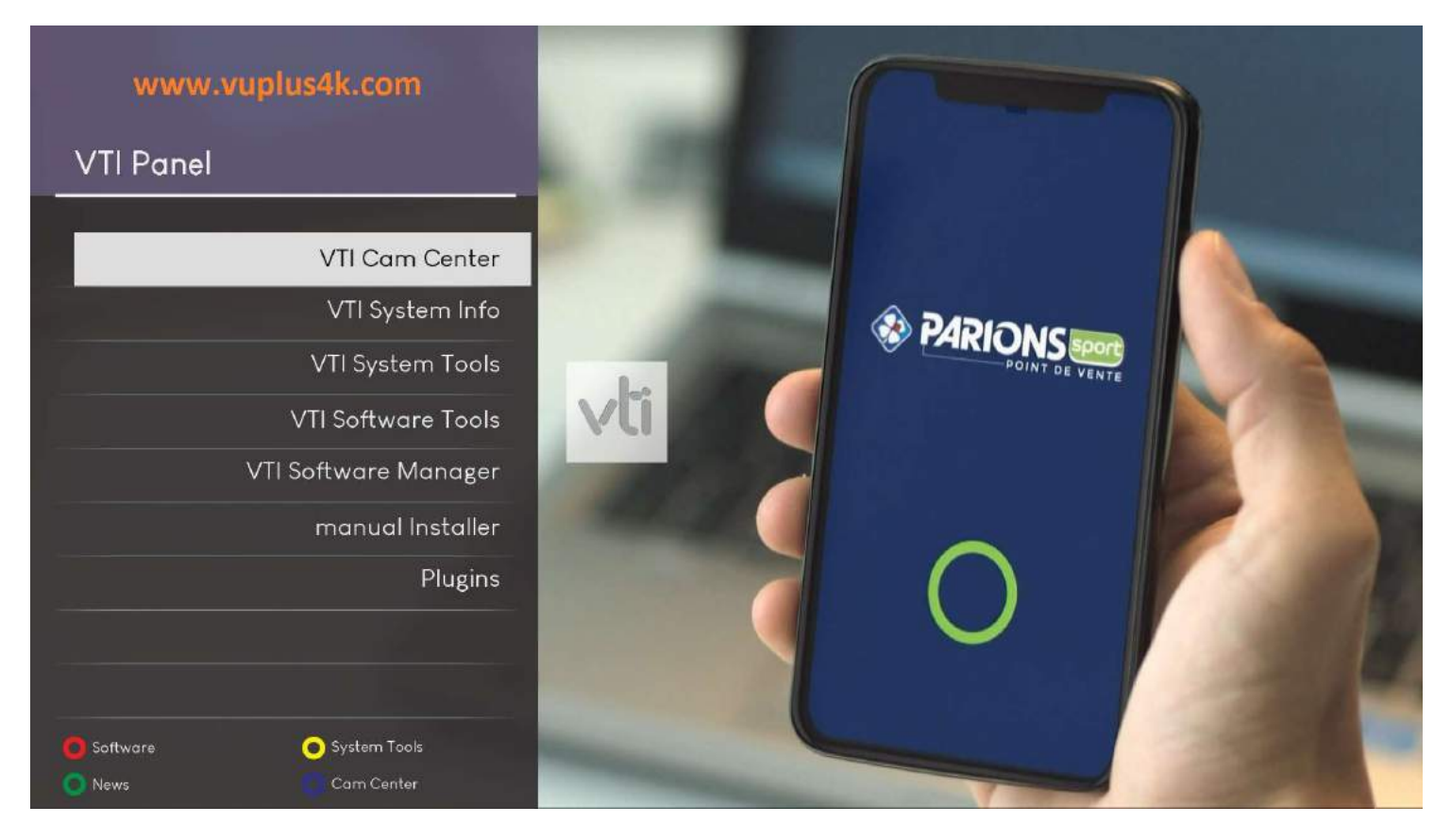

Press the **blue** button

Choose VTI CAM Center

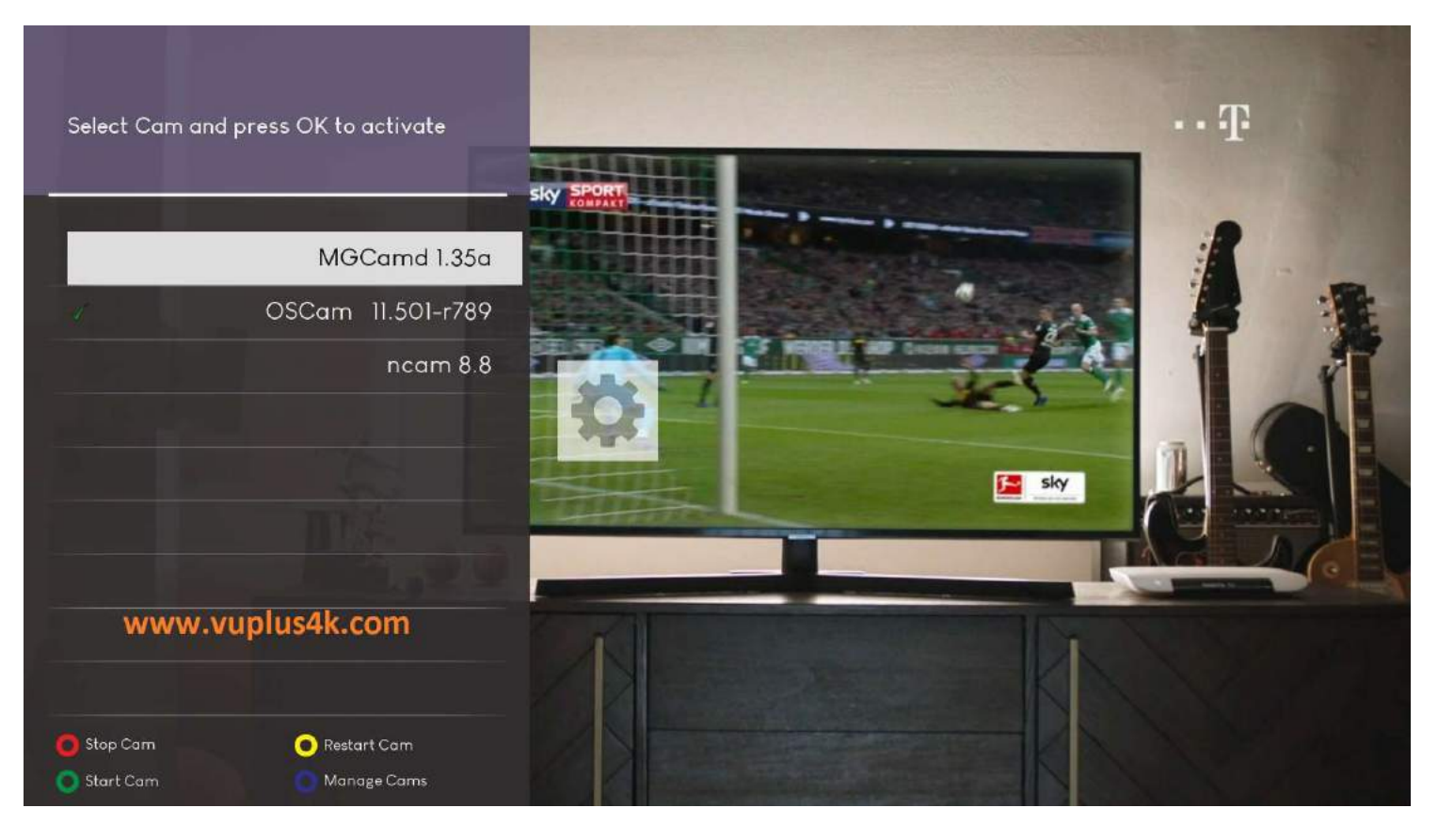

## Choose MCAMD

Press Green button to start MGCAMD

| sky   | Message (2)                 | ⊘ 18:56 |
|-------|-----------------------------|---------|
| TANER | Starting cam : MGCamd 1.35a |         |
|       | www.vuplus4k.com            |         |
|       |                             |         |
| 20    |                             |         |

Please wait while starting MGCAMD